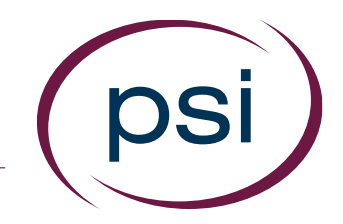

### Using the PAN System RECLAIMING ASSESSMENTS for REASSIGNMENT

Updated: April 12, 2017

**PSI Confidential** 

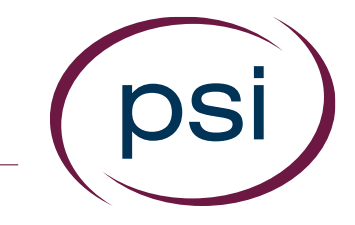

 Assessments that have been assigned can be reclaimed and reassigned, if the assessment has not been started.

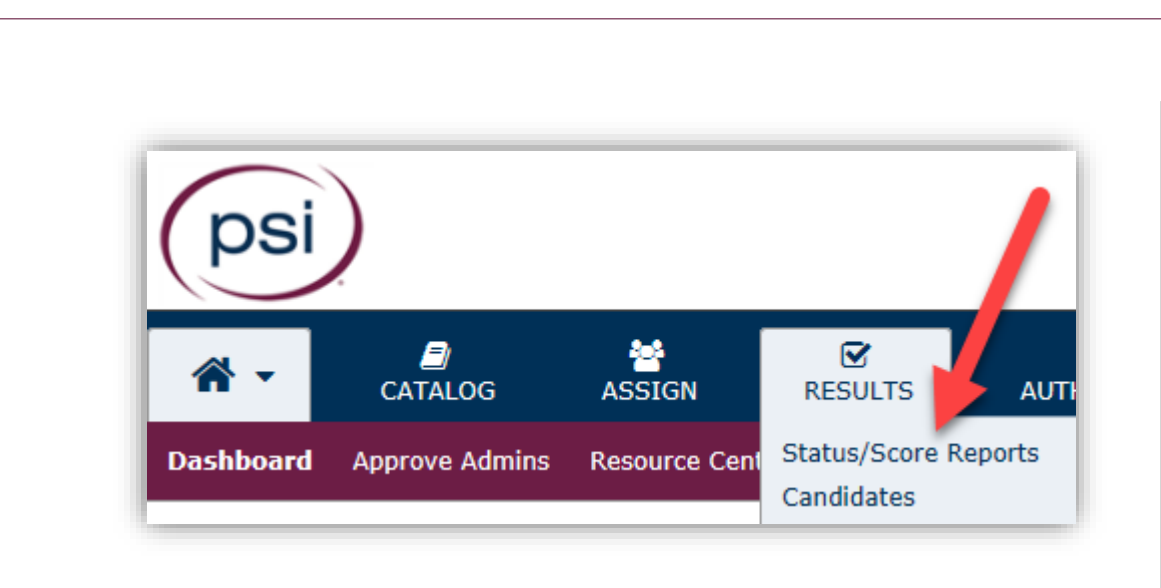

| Product Status Matrix               |                                  | •          |                         |                                |                                  |   |
|-------------------------------------|----------------------------------|------------|-------------------------|--------------------------------|----------------------------------|---|
| + View by Status                    |                                  |            |                         |                                |                                  |   |
| Product Title                       | Available $_{\mbox{$\ddagger$}}$ | Assig ed 🖕 | Completed $_{\ddagger}$ | Expired $_{\mbox{$\ddagger$}}$ | Withdrawn $_{\mbox{$\ddagger$}}$ |   |
| 16pf Equivalency Study Landing Page | -                                | •          | -                       | 1                              | -                                | ^ |
| 16pf Observer Nomination Form       | 5                                | 4          | 1                       | -                              | -                                |   |

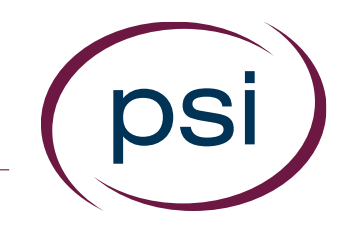

- Locate the "Results" tab and select "Status/Score Reports".
- 2. Click the number under the "Assigned" column for the assessment to be reclaimed.

| earch:                                |              | Date Range:               | 01/12/2017           | to 04/12/2017             |            | - Selec | t Group – 🗸 | Q Se |
|---------------------------------------|--------------|---------------------------|----------------------|---------------------------|------------|---------|-------------|------|
| < 1 > >>                              |              |                           |                      |                           |            |         |             |      |
| Name                                  | c Login ID c | Date Assigned $_{\oplus}$ | Assigned By          | Date Activated $_{\odot}$ | Email Sent |         |             |      |
| Dawg,<br>Deputy                       | C5n5fWua2    | 04/12/2017                | Rebecca,<br>Jonathan |                           | ×          | Details | ^           |      |
| Son, Carl                             | testing      | 04/12/2017                | Rebecca,<br>Jonathan |                           | 1          | Details |             |      |
|                                       |              |                           |                      |                           |            |         | ~           |      |
| ect Action<br>send Assignment E       | mail         |                           |                      |                           |            |         |             |      |
| nd Reminder Email<br>claim Assessment | Apply        |                           |                      |                           |            |         |             |      |

| I >>>     Name ↓ Login ID ↓ Date Assigned ↓ Assigned By ↓ Date Activated ↓ Email Sent     Dawg,   C5n5fWua2   04/12/2017   Rebecca,   You Details ↓ |  |
|----------------------------------------------------------------------------------------------------|--|
| Name Login ID Date Assigned Assigned By Date Activated Email Sent   Dawg, C5n5fWua2 04/12/2017 Rebecca, Email Sent                                  |  |
| Dawg, C5n5tWua2 04/12/2017 Rebecca, Details                                                                                                    |  |
| Deputy Jonathan                                                                                                    |  |
| Son, Carl testing 04/12/2017 Rebecca,<br>Jonathan Details                                                                                           |  |
| ×                                                                                                    |  |

psi

- 3. The "Assigned Detail" window will open. Click on the box next to the "Name" of the candidate whose assessment you are reclaiming.
- 4. Under "Actions," select "Reclaim Assessment" from the dropdown list, then click "Apply"

| Confirm                                                 | ×                                                         |
|---------------------------------------------------------|-----------------------------------------------------------|
| ? Are you sure you want t<br>selected assessment(s)? Th | to expire and reclaim the<br>his action cannot be undone. |
|                                                         |                                                           |

| Notice                                                                             | ×                                    |
|------------------------------------------------------------------------------------|--------------------------------------|
| Due to billing or business rules, the may not be performed on any of the selection | selected action<br>ected candidates. |
|                                                                                    | Ok                                   |

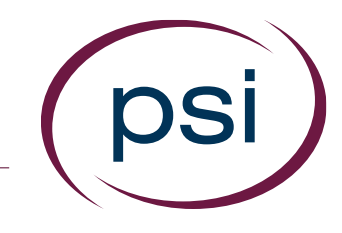

- 5. The "Confirm" window will open.
  - -Click "Cancel" if you don't want to proceed with the reclamation -Click "OK" to
  - confirm the reclamation and proceed

NOTE: If the assessment was accessed by the candidate and thus not eligible for reclamation, you will see this "Notice."

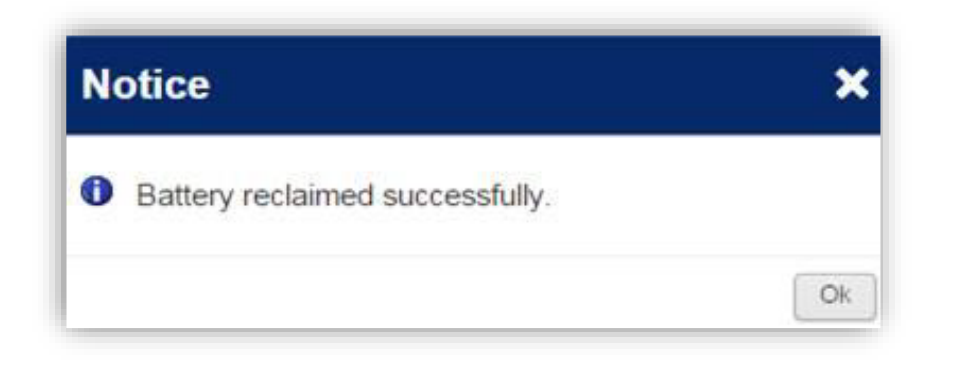

| Product Status Matrix                                                                    |             |                      |                       |                     |             |   |
|------------------------------------------------------------------------------------------|-------------|----------------------|-----------------------|---------------------|-------------|---|
| + View by Status                                                                         | 4           |                      |                       |                     |             |   |
| Product Title                                                                            | Available 👌 | Assigned $_{\oplus}$ | Completed $_{\oplus}$ | Expired $_{\oplus}$ | Withdrawn 👌 |   |
| 16PF® Fifth Edition Questionnaire: Interpretive Report                                   | 4           | 1                    | -                     |                     | -           | ^ |
| 16PF® Fifth Edition Questionnaire: Management Potential Report                           | 5           | 5                    | •                     |                     |             |   |
| 360* Leadership Navigator® for Corporate Leaders: Feedback Report + Interpretation Guide | 4           | 1                    | 2                     | 2                   | 2           |   |

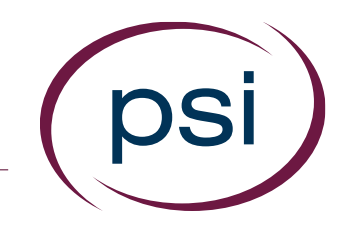

- 6. You will receive this "Notice" that you have successfully reclaimed the assessment.
- 7. The number "Available" for that assessment reflects the reclaimed quantity. You can now reassign the assessment.

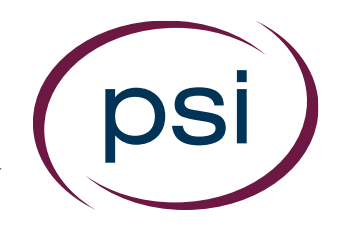

Using the PAN System RECLAIMING ASSESSMENTS for REASSIGNMENT

## **QUESTIONS?**

**Contact Your PAN Account Representative**